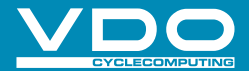

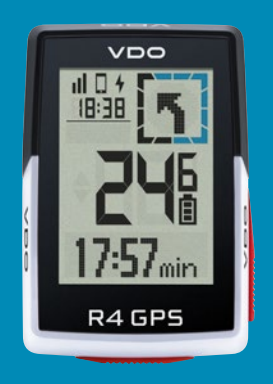

# R4GPS

GUIA RÁPIDO

## Conteúdo

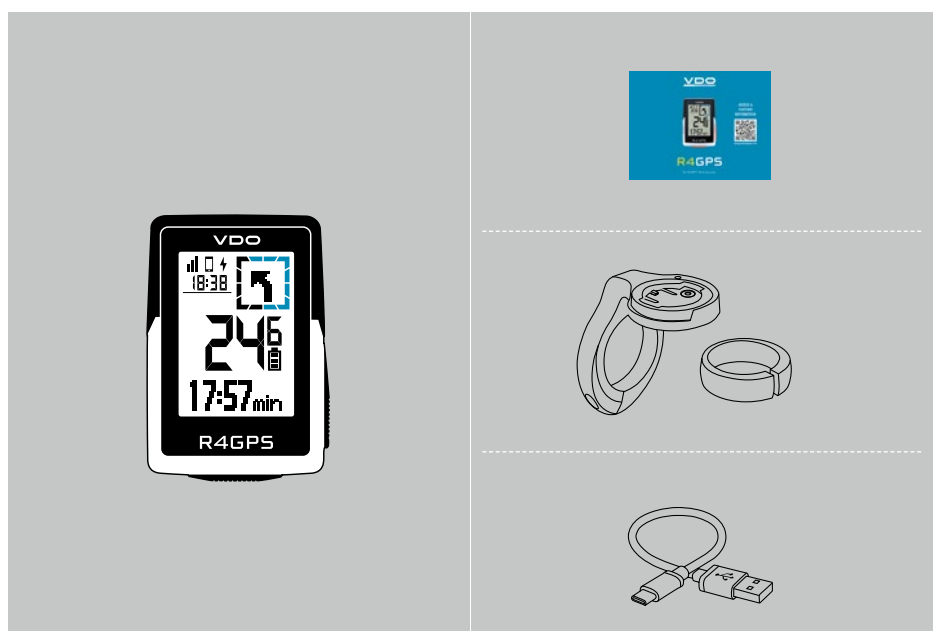

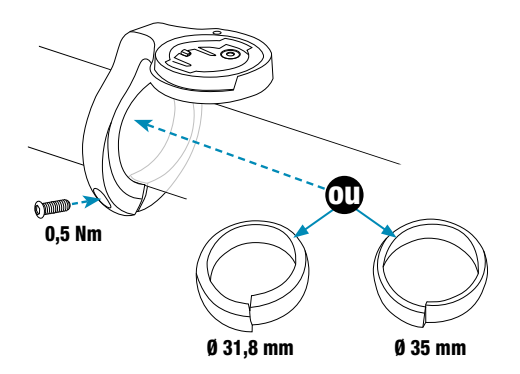

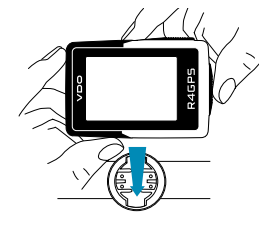

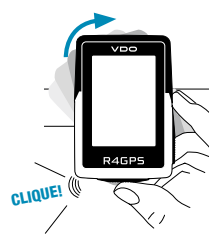

# Funções dos botões

### PT

### 1 Botão INICIAR/PARAR/MENU

- Iniciar a formação
- Parar a formação
- Confirmar entrada
- Um nível de menu abaixo
- Ligar o dispositivo (premir durante 3s)

#### Premir e manter premido o botão:

- Abrir e fechar o menu

## 2 Botão MAIS

- Uma página à frente
- Aumentar o valor

#### Premir e manter premido o botão:

- Guardar e repor os valores de treino

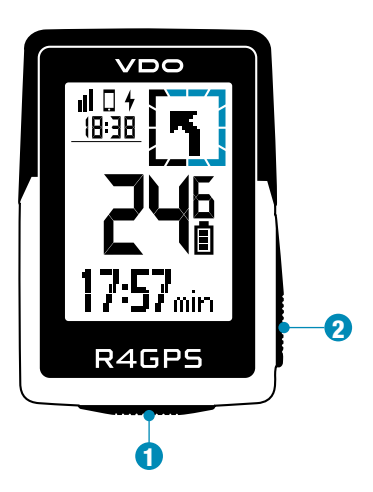

## Primeiro arranque

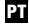

#### Digitalizar o código com a aplicação SIGMA RIDE

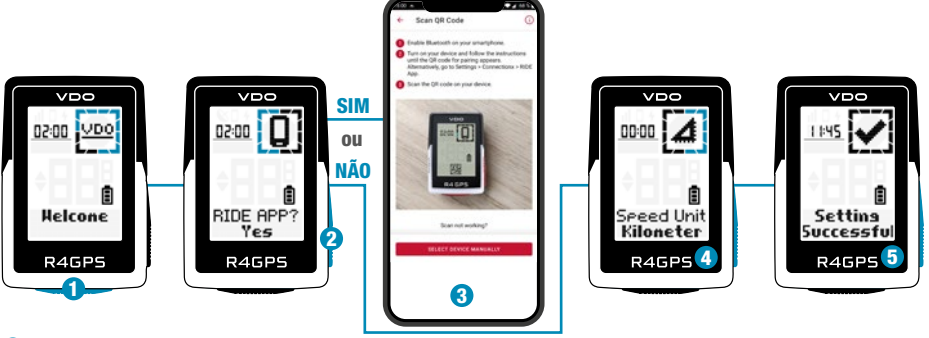

- Premir o botão START durante 5s para despertar.
- 2 Seleccione SIM para emparelhar um Smartphone, seleccione NÃO para definir manualmente o dispositivo.
- Oescarregue a aplicação SIGMA RIDE e siga as instruções da aplicação instruções para configurar o seu dispositivo. Digitalizar o código com a aplicação SIGMA RIDE
- OU definir manualmente as definições do dispositivo e do utilizador.

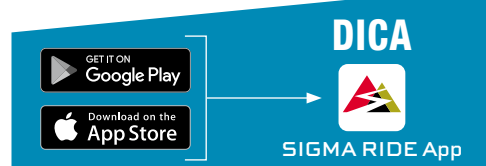

A aplicação oferece-lhe muitas funções para configurar e personalizar o GPS R4. Para mais informações sobre as funções da aplicação, consulte a página "SIGMA RIDE app".

Desfrute do seu dispositivo e comece a sua primeira viagem!

# Formação

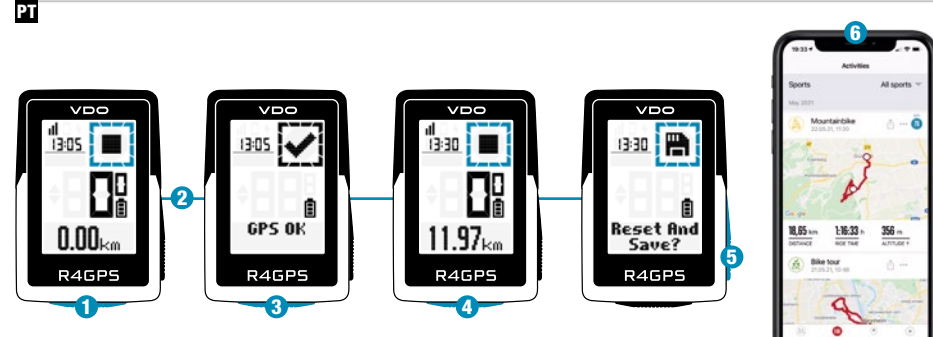

- 1 Prima o botão START durante 3s para iniciar o dispositivo.
- 2 Não se mova e procure uma localização em céu limpo para uma rápida fixação do GPS.
- 3 Aguardar por "GPS OK". Prima o botão **START** para iniciar a sessão de treino.
- 4 Prima o botão START para parar a sessão de treino.
- 5 Manter premido o botão "+" para repor os valores de treino e guardar o treino.
- 6 Sincronização com o smartphone para análise e partilha de dados completos.

## SIGMA RIDE App

# Descrição geral do menu

## **MENU PRINCIPAL**

РТ

- Manter premido o botão START, quando o treino NÃO for iniciado.
- 2 Tem acesso ao menu principal com todas as funções do R4 GPS.

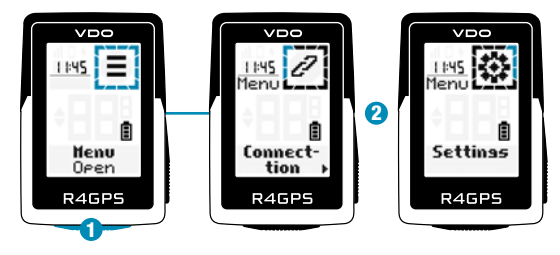

## **MENU DE CORTE CURTO**

- Manter premido o botão START, durante a formação está ativo ou em pausa automática.
- 2 Pode editar as definições mais importantes mais importantes durante o treino.

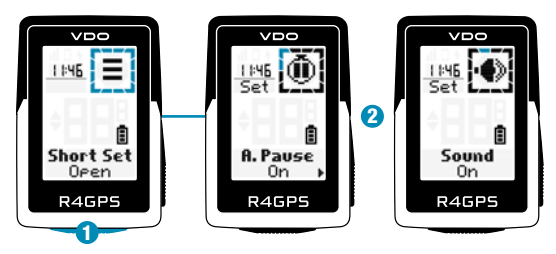

## Definições

РТ

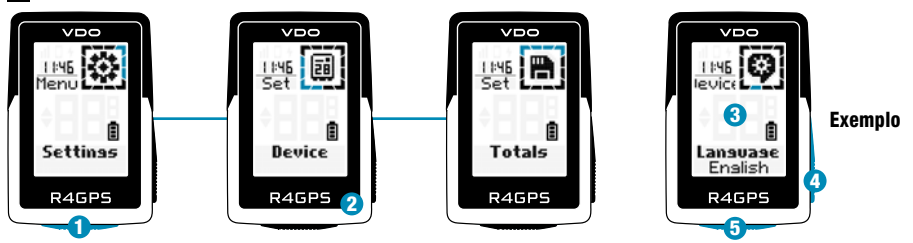

- 1 Seleccione **Definições** no menu principal para definir o dispositivo.
- 2 Pode editar as definições do dispositivo e os totais.
- Escolha uma definição que pretenda editar e prima o botão botão START para definir.
- Prima o botão "+" para aumentar um valor ou para alternar entre as opções.
- 5 Prima o botão START para confirmar as definições
- 6 Utilize a aplicação para definir as suas vistas de treino.
- 7 Utilize a aplicação para atualizar o firmware.

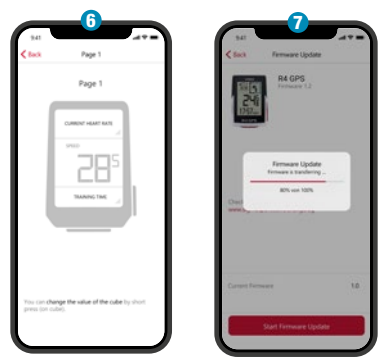

SIGMA RIDE App

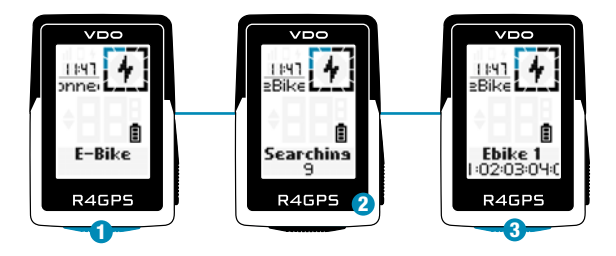

1 Seleccione Menu principal > Ligação > E-Bike para emparelhar uma nova E-Bike ou gerir uma bicicleta emparelhada.

- 2 Certificar-se de que a E-Bike está ligada!
- 3 Prima o botão START para emparelhar a E-Bike.

## SIGMA RIDE App

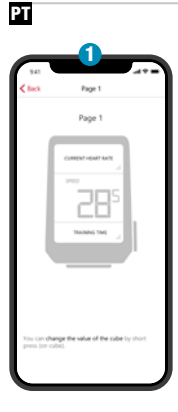

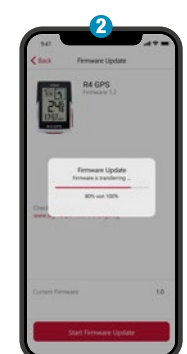

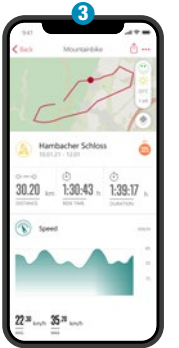

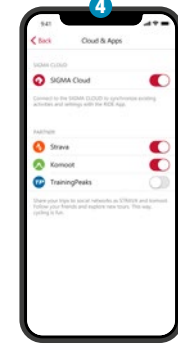

- 1 Definir vistas do dispositivo e da formação
- 2 Atualização do firmware
- 3 Analisar a sua formação
- 4 Partilhe os seus dados
  - e muito mais...

## Carregamento e transferência de dados

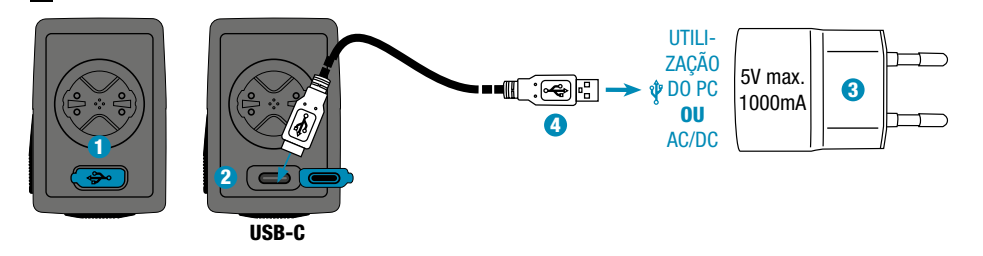

Abrir a tampa USB.

РТ

Introduzir o cabo USB-C. Verificar se o cabo e a porta estão secos!

- 3 Carregar com 5V max. 1000mA.
- 4 Ligação ao PC para transferência de dados.

() IMPORTANTE: Certifique-se de que a tampa USB está sempre fechada antes de iniciar uma sessão de treino.

## Informações técnicas

### РТ

| R4 GPS                         |                                                                                                    |
|--------------------------------|----------------------------------------------------------------------------------------------------|
| Tipo de pilha                  | Bateria recarregável de 350 mAh, 3,7 V                                                                                                    |
| Temperatura de funcionamento   | 0 °C a 60 °C                                                                                                    |
| Frequência de funcionamento    | ANT+ 2,4 GHz @ 1 dBm nominal<br>Bluetooth 2,4 GHz @ 1 dBm nominal<br>GPS 1575,42 MHz (apenas recetor)<br>GLONASS 1602 MHz (apenas recetor) |
| Potência de transmissão        | <4 dBm                                                                                                    |
| Classificação de água e poeira | IPX7                                                                                                    |

O Pode encontrar a declaração CE em: ce.vdocyclecomputer.com/r4gps Pode encontrar a declaração da UKCA em: ce.vdocyclecomputer.com/r4gps

#### SIGMA-ELEKTRO GmbH

Dr.-Julius-Leber-Straße 15 67433 Neustadt/Weinstraße, Germany kundenservice@sigma.bike

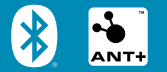

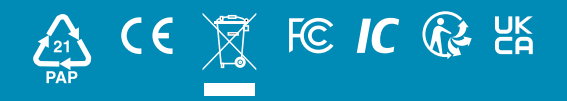

## vdocyclecomputing.com